#### EXTRA DAYS SCORE DIGITAL USER GUIDE

#### INTRODUCTION

- JOUER UN <u>Extra day</u> score permet aux golfeurs de modifier leur Handicap lors d'une partie amicale
- UN <u>Extra day score digital</u> peut être joué via l'application begolf

http://www.afgolf.be/extra-day-score/

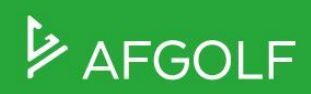

### **CONDITIONS POUR JOUER UN EDS**

- Vous devez être en règle de cotisation fédérale
- Votre club doit proposer l'option EDS pour ses joueurs
- Vous pouvez réaliser un EDS soit dans votre home club soit dans un autre club
- Vous devez être au minimum deux pour faire un EDS (vous-même et un marqueur)
  - Selon la Fédération, le joueur doit présenter un handicap maximum de 54 et le marqueur doit avoir un handicap minimum de 36. Le nombre de carte EDS jouée par an n'est pas limité.
  - Attention : ces données peuvent varier selon les clubs. Renseignez-vous auprès de votre club.
- Vous devez réserver un départ EDS via I-Golf ou via l'app BeGolf
- Vous devez vous acquitter d'un montant (lors de la réservation) pour jouer un Extra Day Score. Le montant est défini par le club.

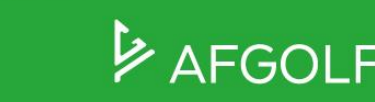

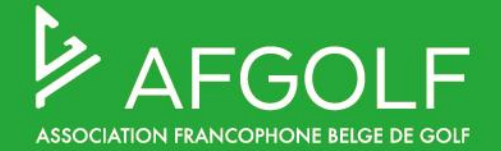

## JOUER UN EDS Section Joueurs

### **COMMENT JOUER UN EDS ?**

niet voldoen aan de

e sont pas effectuée

961.6

|             |               |               |               |               |               | Slot rése        | vation tee              |                        |                 |                    |
|-------------|---------------|---------------|---------------|---------------|---------------|------------------|-------------------------|------------------------|-----------------|--------------------|
| ACS         |               |               |               |               |               | -                |                         |                        |                 |                    |
| ACS         |               |               |               |               |               | E-mail<br>mariel | edeskeuvre@v            | /ahoo.com              |                 |                    |
|             |               |               |               |               |               |                  |                         |                        |                 |                    |
| Ļ           | >             | >>            |               |               |               | 2. Jou           | eurs                    |                        |                 |                    |
| en.         | sam.          | dim.          | lun.          | mar.          | mer.          | Nombre d         | e places souhaitée      | s                      |                 |                    |
| oles (Ma    | x. Hcp: 54)   | 31/07         | 01/08         | 02/08         | 03/08         |                  | 1                       | 2                      |                 | 3                  |
| 27          | 0             | 47            | 48            | 48            | 48            |                  |                         |                        |                 |                    |
| 46          | 0             | 20            | 48            | 12            | 47            | Voulez v<br>Oui  | ous jouez une carte     | e EDS?                 |                 |                    |
| 46          | 4             | 48            | 48            | 0             | 48            |                  |                         |                        |                 |                    |
| 72          | 72            | 71            | 72            | 0             | 72            | Gelieve          | de maximale             | handicap per flight te | e respectere    | n. Reservaties die |
| 52          | 52            | 52            | 52            | 24            | 52            | gesteld          | e voorwaard             | en kunnen steeds do    | or de club g    | eannuleerd wor     |
| DUR         | JOUR          | JOUR          | JOUR          | JOUR          | JOUR          | Veuillez         | respecter l'ha          | andicap maximum pa     | r flight. Les i | réservations qui r |
| ax. Hcp     | : 54)         |               | <u> </u>      |               |               | selon le         | s normes du c           | lub peuvent être sup   | primées par     | celui-ci.          |
| en.<br>1/07 | sam.<br>30/07 | dim.<br>31/07 | lun.<br>01/08 | mar.<br>02/08 | mer.<br>03/08 |                  | Joi                     | ueur                   | Eds             | Marquer            |
| 4           | 4             | 4             | 0             | 4             | 4             | DESKE            | UVRE Marielle (         | 36)                    | Oui 🗸           | Geury Emilie 🗸     |
| 16          | 16            | 16            | 0             | 16            | 16            |                  |                         |                        |                 |                    |
| 16          | 16            | 16            | 4             | 16            | 16            | Geury            | Emilie (1,4)            | hanger le 2ième joueur | Non 🗸           |                    |
| 24          | 24            | 24            | 24            | 24            | 24            |                  |                         |                        |                 |                    |
| 12          | 12            | 12            | 0             | 12            | 12            | Mon Har          | ndicap Exact est        | Max. Hcp Flight        | Tota            | il actuel          |
| UR          | JOUR          | JOUR          | JOUR          | JOUR          | JOUR          | 36 999           |                         | 999                    | 37.4            |                    |
| Max. Hc     | p: 54)        |               |               |               | Î.            |                  |                         |                        |                 |                    |
| en.<br>)/07 | sam.<br>30/07 | dim.<br>31/07 | lun.<br>01/08 | mar.<br>02/08 | mer.<br>03/08 |                  |                         |                        |                 |                    |
| 4           | 4             | 4             | 0             | 4             | 4             | 3. Gre           | enfee                   |                        |                 |                    |
| 16          | 16            | 16            | 0             | 16            | 16            |                  |                         |                        |                 |                    |
| 16          | 16            | 16            | 4             | 16            | 16            |                  |                         | Fout                   |                 |                    |
| 24          | 24            | 24            | 24            | 24            | 24            | 0                | Werkiaar kan            | niet afgeleid worden   |                 |                    |
| 12          | 12            | 12            | 0             | 12            | 12            |                  | , and the second second |                        |                 |                    |
|             |               | +             | +             | Ŷ             | ·             | lotal            |                         |                        |                 |                    |

#### Le joueur doit faire une réservation de départ :

- Soit via i-golf.be
- Soit via l'application Begolf
- En spécifiant qu'il souhaite jouer un EDS et en
- sélectionnant son marqueur

Lors de la réservation, un mail sera envoyé aux golfeurs concernés (joueur et marqueur), au homeclub et au club où se joue l'EDS (si différent du homeclub).

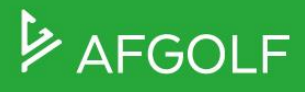

#### JOUER UN EDS: APERÇU AVANT LA PARTIE

Après la réservation, l'EDS sera visible sur l'écran **CARTE DE SCORE** de l'application BeGolf. Vous y trouverez l'EDS comme «Inscription en cours».

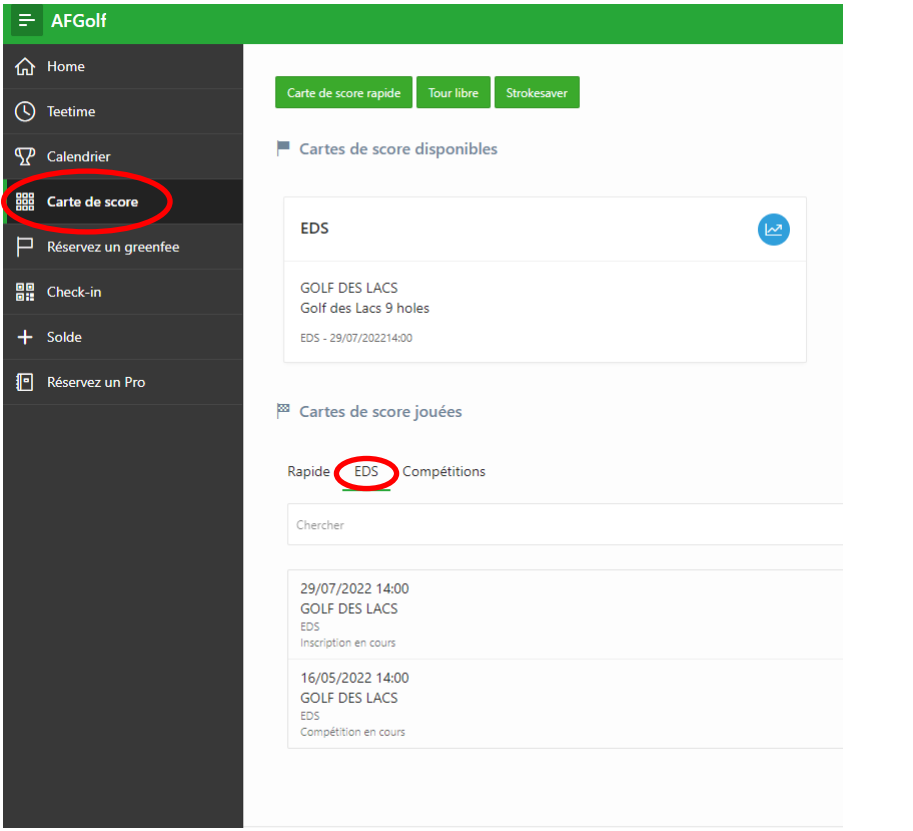

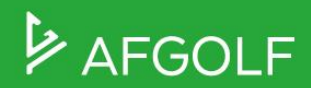

#### **JOUER UN EDS**

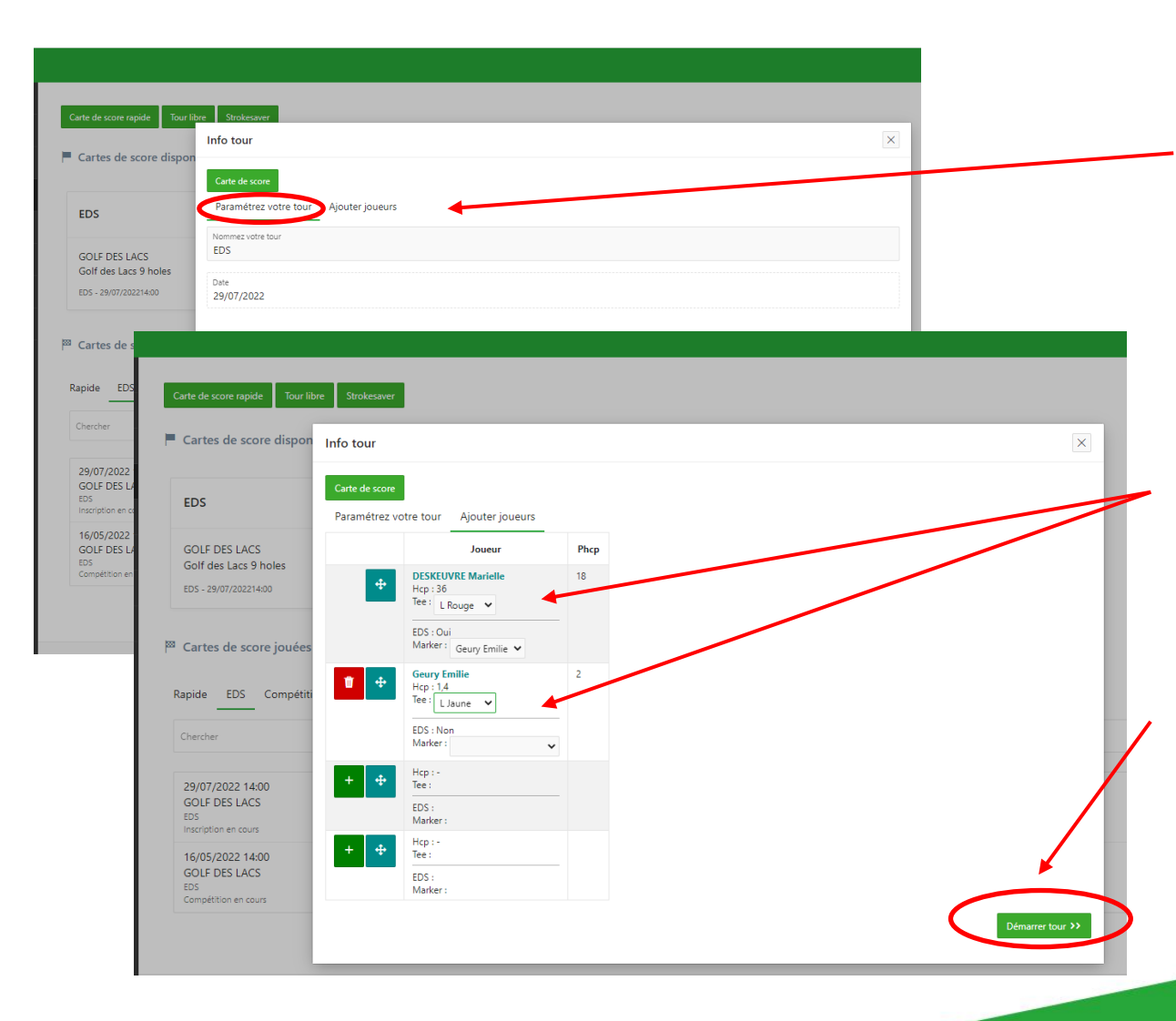

#### **Avant la partie :**

Seuls le terrain et la description (nom de votre tour EDS) peuvent encore être modifiés via « Paramétrez votre tour ».

N'oubliez pas d'attribuer les tee de départ des joueurs.

Lorsque vous cliquez sur « Démarrer tour », vous pouvez compléter votre carte de scores

AFGOLF

#### **JOUER UN EDS**

| Carte de score                                     |                                 |      |         |                      |  |  |  |  |
|----------------------------------------------------|---------------------------------|------|---------|----------------------|--|--|--|--|
| Info tour                                          |                                 |      |         |                      |  |  |  |  |
| Cartes de score dans ce flight                     |                                 |      |         |                      |  |  |  |  |
| DESKEUVRE Marielle                                 | DESKEUVRE Marielle Geury Emilie |      |         |                      |  |  |  |  |
| Marker: Geury Emilie                               |                                 |      |         |                      |  |  |  |  |
|                                                    |                                 |      |         |                      |  |  |  |  |
| Nom                                                | Нср                             | Phcp | Tee     | Confirmer les scores |  |  |  |  |
| DESKEUVRE Marielle                                 | 36                              | 18   | L Rouge |                      |  |  |  |  |
| Marqueur + confirmation des scores<br>Geury Emilie |                                 |      |         |                      |  |  |  |  |

Vertical Horizontal

| Hole  | Par | Str.Ind |     | 1 | Brut | Net |
|-------|-----|---------|-----|---|------|-----|
| 1     | 5   | 4       | **  |   | 0    | 0   |
| 2     | 3   | 6       | **  |   | 0    | 0   |
| 3     | 4   | 5       | **  |   | 0    | 0   |
| 4     | 3   | 3       | **  |   | 0    | 0   |
| 5     | 4   | 8       | **  |   | 0    | 0   |
| 6     | 5   | 2       | **  |   | 0    | 0   |
| 7     | 3   | 7       | **  |   | 0    | 0   |
| 8     | 5   | 9       | **  |   | 0    | 0   |
| 9     | 4   | 1       | * * |   | 0    | 0   |
| OUT   | 36  |         | 18  |   | 0    | 0   |
| TOTAL | 36  |         | 18  |   | 0    | 0   |

Le jour de la partie, l'EDS apparaît également dans **CARTE DE SCORE** en cliquant sur « EDS », vous pourrez sélectionner la carte EDS.

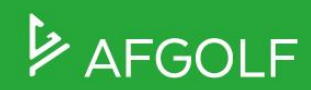

# **COMPLÉTER LA CARTE DE SCORES EDS**

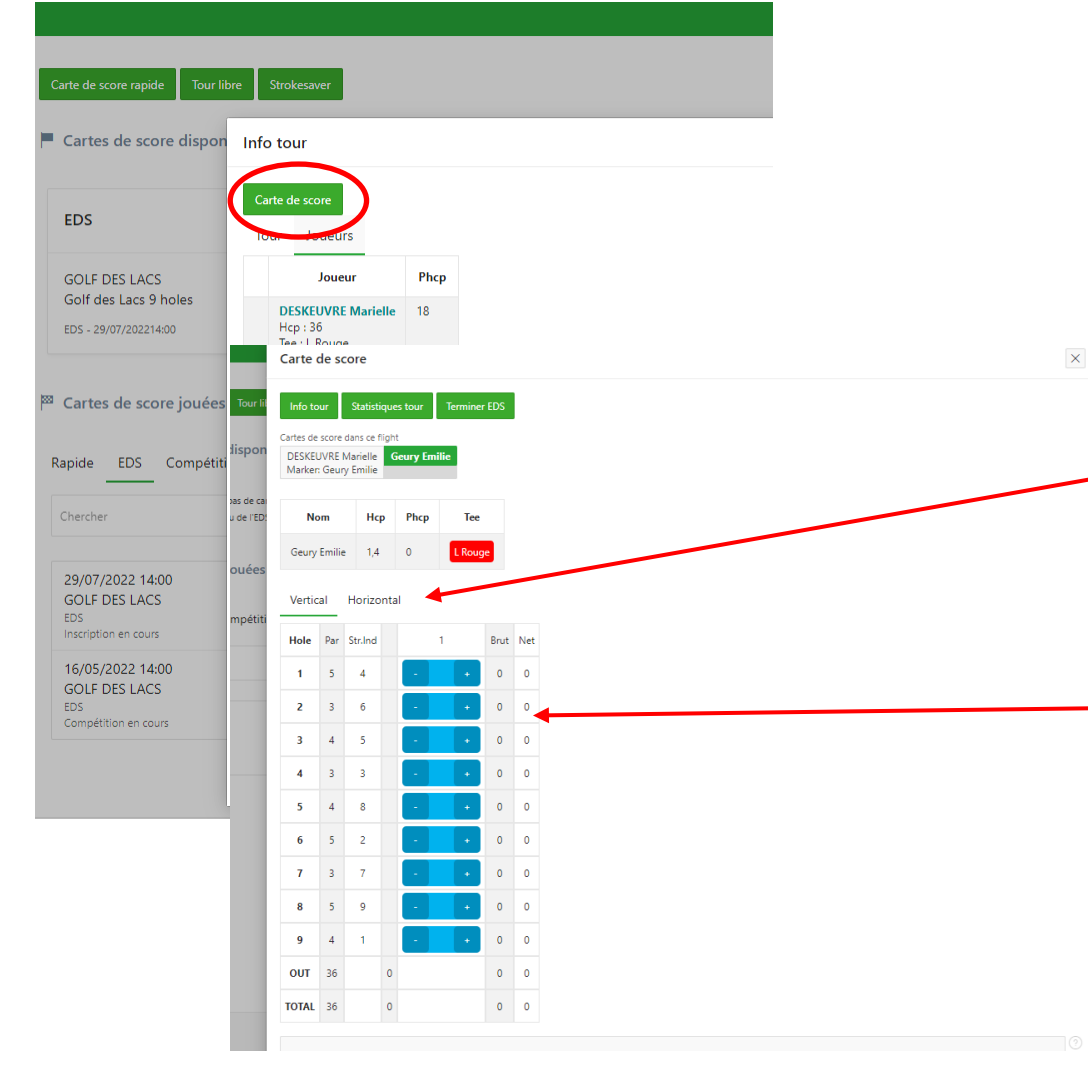

! Seul le marqueur peut encoder les scores.

Cliquer sur « carte de score » pour encoder les résultats.

Vous pouvez choisir de visionner la carte verticalement ou horizontalement.

Encoder les résultats à l'aide des « - » ou « + » ou en encodant le nombre de coups dans la colonne du milieu.

Il existe aussi une fonction d'encodage « quick score »

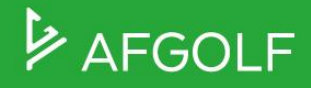

### **VALIDATION DE LA CARTE DE SCORES EDS**

Les scores peuvent être encodés sur le parcours en temps réels ou après la partie.

Les scores sont validés par le marqueurs. Le golfeur doit aussi donner son approbation. Une fois que les scores sont approuvés par le golfeur, le marqueur ne peut plus retirer son approbation.

Une fois que le marqueur et le golfeur ont donné leur approbation, l'EDS peut être finalisé via le bouton «Terminer EDS ».

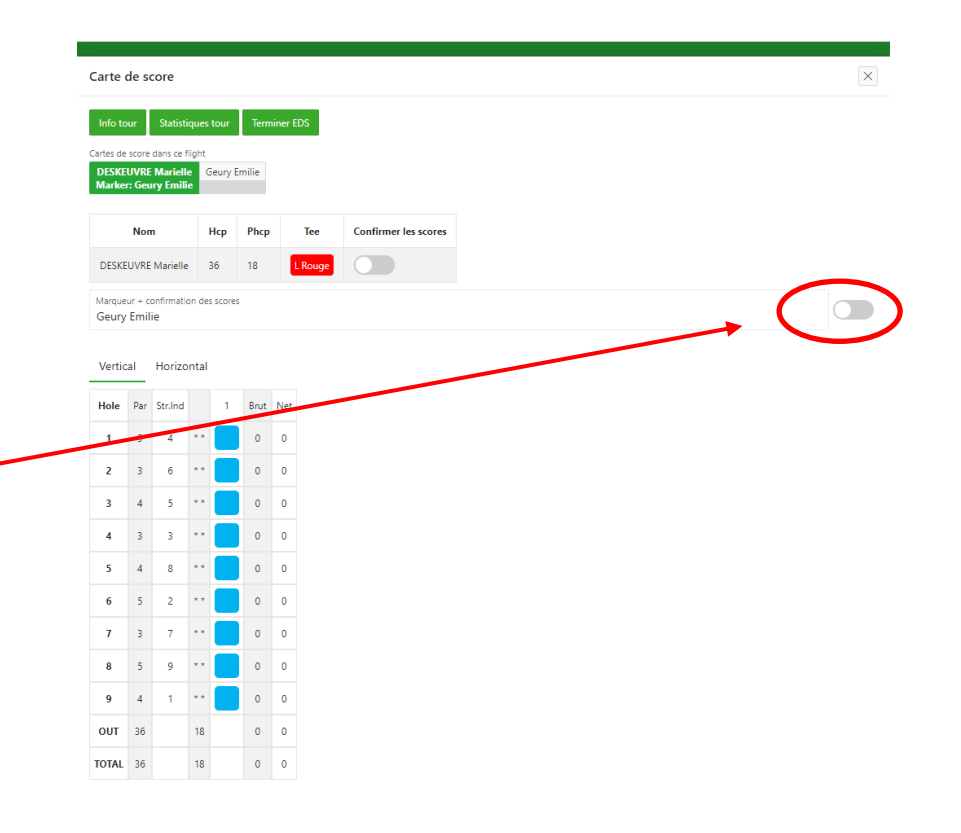

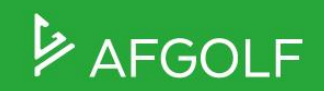

### **VALIDATION DE L'EDS ET CHANGEMENT D'HCP**

Lorsque vous cliquez sur « **Terminer EDS** », la correction de votre HCP sera effectuée dans la base de données fédérale et apparaîtra dans l'historique de votre handicap.

Aucune modification ne peut être apportée à la carte de score une fois que l'EDS est terminé

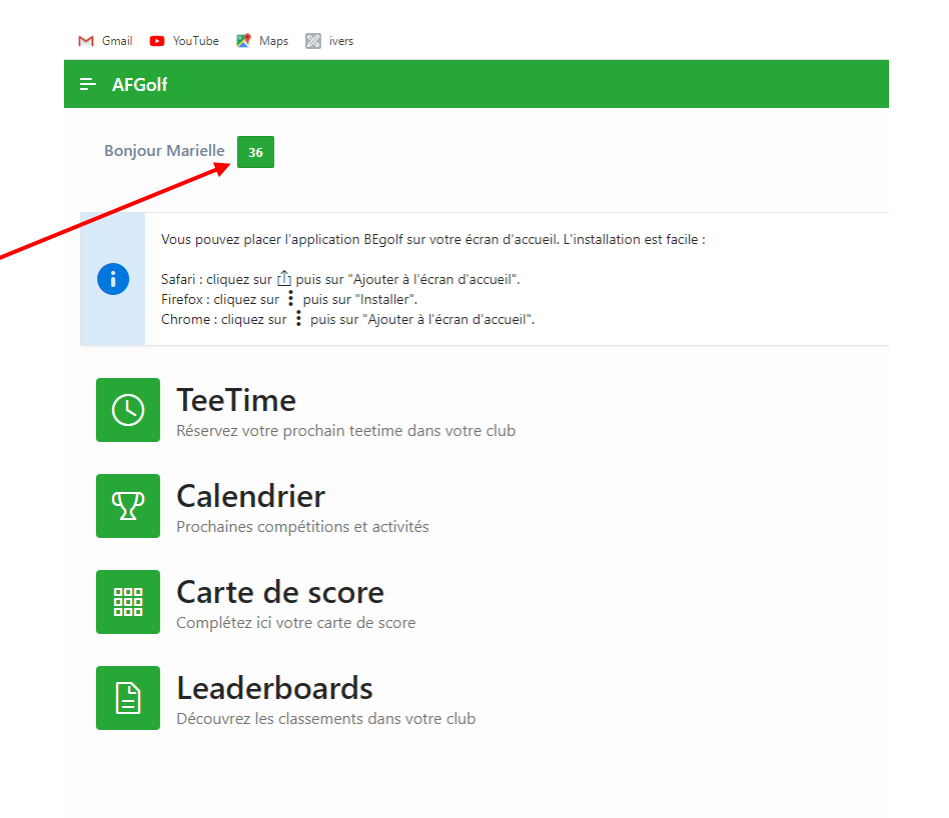

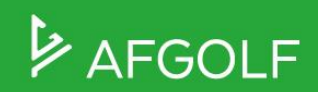

# **BONNE PARTIE !**

B